# Про реєстрацію на Єдиний державний кваліфікаційний іспит (ЄДКІ) та відображення результатів ЄДКІ в ЄДЕБО

З метою виконання вимог <u>постанови КМУ від 28.03.2018 № 334 «Про затвердження</u> Порядку здійснення єдиного державного кваліфікаційного іспиту для здобувачів ступеня вищої освіти магістр за спеціальностями галузі знань «22 Охорона здоров`я», постанови КМУ від 19 травня 2021 р. № 497 «Про атестацію здобувачів ступеня фахової передвищої освіти та ступенів вищої освіти на першому (бакалаврському) та другому (магістерському) рівнях у формі єдиного державного кваліфікаційного іспиту», наказу МОН від 12 квітня 2023 р. № 418 «Вимоги до використання приміщень закладів освіти для проведення вступних випробувань, що проводяться з використанням організаційно-технологічних процесів здійснення зовнішнього незалежного оцінювання для вступу на другий (магістерський) рівень вищої освіти» та автоматизації процесу реєстрації на єдиний державний кваліфікаційний іспит (ЄДКІ) в ЄДЕБО реалізовано відповідні функції.

Процес реєстрації на ЄДКІ та відображення в ЄДЕБО результатів включає наступні етапи:

1. Створення закладом освіти заяв для реєстрації здобувачів на ЄДКІ (у розділі «Здобувачі освіти»).

2. Відображення заяв, їх редагування закладом освіти, експорт заяв до установи, що проводить тестування (у розділі «Здобувачі освіти» - Реєстрація на ЄДКІ):

- для спеціальностей галузі 22 «Охорона здоров'я» Державне некомерційне підприємство «Центр тестування професійної компетентності фахівців з вищою освітою напрямів підготовки «Медицина» і «Фармація» при Міністерстві охорони здоров'я України (далі – ЦТ МОЗ);
- для решти спеціальностей, за якими проводиться ЄДКІ, Державна установа «Науковометодичний центр вищої та фахової передвищої освіти» (далі – НМЦ ВФПО).
- 3. Завантаження результатів ЄДКІ здійснюється:
- ЦТ MO3 у розділі «Кабінет ЦТ при МОЗ»;
- **НМЦ** ВФПО у розділі «Кабінет НМЦ ВФПО»;

4. Автоматичний контроль наявності у здобувачів позитивних результатів ЄДКІ (у розділі «Замовлення документів»).

# 1) Створення закладом освіти заявок на ЄДКІ, зокрема для здобувачів спеціальностей у сфері МОЗ (доповнений процес)

Модуль «Реєстрація на ЄДКІ» перенесено до розділу «ЗДОБУВАЧІ ОСВІТИ».

Додано можливість реєстрації здобувачів освіти за ОПС «*Фаховий молодший бакалавр*» та ОС «*Бакалавр*».

У меню «*Активні дії*» <u>змінено</u> назву функції «Створити заяву на ЄДКІ» на «Створити заяву на ЄДКІ (медичні спеціальності)» та додано функцію «Створити заяву на ЄДКІ (у сфері МОН)»:

Створити заяву на ЄДКІ (медичні спеціальності)

Створити заяву на ЄДКІ (у сфері МОН)

Зверніть увагу, що процес реєстрації здобувачів на ЄДКІ, завантаження та відображення результатів <u>не змінився</u>. Детальніше процес описано у новині ЄДЕБО від 23.12.2020 «ЄДКІ: Порядок реєстрації заявок в ЄДЕБО (оновлено 11.03.2021)». При замовленні документів про здобуту освіту, <u>контролюється наявність</u> компонент ЄДКІ відповідно до спеціальності.

| Спеція приістр                                                | Фаховий мололший | Бакалари | Магістр                 |
|---------------------------------------------------------------|------------------|----------|-------------------------|
| Спеціальність                                                 | бакалавр         | Бакалабр | marcip                  |
| 221 Стоматологія                                              | КРОК М           |          | КРОК 1, АМПС,<br>КРОК 2 |
| 222 Медицина                                                  |                  |          | КРОК 1, АМПС,<br>КРОК 2 |
| 223 Медсестринство                                            | КРОК М           | КРОК Б   |                         |
| 224 Технології медичної<br>діагностики та лікування           |                  | КРОК Б   | КРОК 2                  |
| 225 Медична психологія                                        |                  |          | КРОК 1, АМПС,<br>КРОК 2 |
| 226 Фармація, промислова<br>фармація                          | КРОК М           |          | КРОК 1, АМПС,<br>КРОК 2 |
| 227 Фізична терапія, ерготерапія<br>(Терапія та реабілітація) |                  | КРОК Б   | КРОК 2                  |
| 228 Педіатрія                                                 |                  |          | КРОК 1, АМПС,<br>КРОК 2 |
| 229 Громадське здоров'я                                       |                  |          | KPOK 2                  |

Спеціальності, відповідальним державним органом з проведення щодо яких є МОЗ

### 2) Створення заявок на ЄДКІ для здобувачів спеціальностей у сфері МОН

1. У розділі «ЗДОБУВАЧІ ОСВІТИ» оберіть картку здобувача, дані навчання якого за ОС/ОКР, спеціальністю та роком навчання відповідають запланованому іспиту:

| C  | Спеціа | льнос | гi.  | вілпоғ | вілальним | ле  | ожавним | органом | 4 З П  | роведення | шоло | яких | e N   | 10 | ЭН |
|----|--------|-------|------|--------|-----------|-----|---------|---------|--------|-----------|------|------|-------|----|----|
| L. | леціа  | IDHOU | 1 19 | ыдног  | эцальним  | цце | pmabnin | opranos | 1 3 11 | роведения | щодо | лыла | U 11. | IU | ·  |

| Спеціальність                                       | Фаховий молодший<br>бакалавр | Бакалавр | Магістр |
|-----------------------------------------------------|------------------------------|----------|---------|
| 081 Право                                           |                              |          | ЄДКІ    |
| 125 Кібербезпека                                    |                              | ЄДКІ     |         |
| 143 Атомна енергетика                               |                              | ЄДКІ     |         |
| 211 Ветеринарна медицина                            |                              |          | ЄДКІ    |
| 212 Ветеринарна гігієна,<br>санітарія та експертиза |                              |          | ЄДКІ    |
| 271 Морський та внутрішній<br>водний транспорт      | ЄДКІ                         | ЄДКІ     |         |
| 272 Авіаційний транспорт                            |                              | ЄДКІ     |         |
| 273 Залізничний транспорт                           | ЄДКІ                         | ЄДКІ     |         |
| 274 Автомобільний транспорт                         | ЄДКІ                         | ЄДКІ     |         |
| 275 Транспортні технології                          |                              | ЄДКІ     |         |
| 281 Публічне управління та адміністрування          |                              |          | ЄДКІ    |
| 293 Міжнародне право                                |                              |          | ЄДКІ    |

#### 2. У меню «Активні дії» оберіть функцію «Створити заяву на ЄДКІ (у сфері МОН)»

Створити заяву на ЄДКІ (медичні спеціальності)

Створити заяву на ЄДКІ (у сфері МОН)

3. Якщо обрали «Створити заяву на ЄДКІ (у сфері МОН)», у формі, що з'явиться на екрані, оберіть потрібний іспит з випадного списку переліку іспитів від НМЦ ВФПО та натисніть «Створити»:

| Здобувачі освіти                                  |       |                                                                                                    |      |           |           |                  |               |         |        | Міністер | ктво освіти |            |             |             |               |       | ۵ ۵                                         |
|---------------------------------------------------|-------|----------------------------------------------------------------------------------------------------|------|-----------|-----------|------------------|---------------|---------|--------|----------|-------------|------------|-------------|-------------|---------------|-------|---------------------------------------------|
| <ul> <li>Картки здобувачів</li> </ul>             |       |                                                                                                    |      |           |           |                  |               |         |        |          |             |            |             |             |               |       |                                             |
| Кваліфікований робітник                           |       |                                                                                                    |      |           |           |                  | _             |         |        |          |             |            |             |             |               |       |                                             |
| Фаховий молодший бакалавр                         |       |                                                                                                    | • н  | авчаються |           |                  | Призупинено   |         |        |          | — 🍘 Віді    | аховані    |             |             | Завершили нав | чання | 🔮 Всі кар                                   |
| Молодший спеціаліст                               |       |                                                                                                    |      |           |           |                  |               |         |        |          |             |            |             |             |               |       |                                             |
| Молодший бакалавр                                 |       |                                                                                                    |      |           |           |                  |               |         |        |          |             |            |             |             |               |       | Активні дії                                 |
| Бакалавр                                          |       |                                                                                                    |      | ID :      | Статус з  | Статус навч      | Здобувач      | ID 00 1 | Стать  | Г., I    | РікЛО І     | ПНавч      | ЗНавч 1     | Структурн ! | Освітній      | Bct   | Картка здобувача                            |
| Спеціаліст                                        |       |                                                                                                    |      | 12355014  | 13.12.202 | Переведен        | Загоруй       | 959855  | Чолов  | 0        | 2024        | 13.12.2024 | 16.12.2024  |             | Магістр       | Бан   | Створити картку здобувача                   |
| Mariero                                           |       |                                                                                                    |      | 12349273  | 29.10.202 | Зараховано       | Таскер        | 9010    | Жіноча | ۲        | 2026        | 29.10.2024 | 29.06.2026  | "Кисво-Мог  | Магістр       | Бан   | (                                           |
| manerp                                            |       |                                                                                                    |      | 12349272  | 29.10.202 | Зараховано       | Атаман        | 9543    | Жіноча | 0        | 2026        | 29.10.2024 | 29.06.2026  | "Кисво-Mor  | Магістр       | 5ar   | Змінити дату закінчення навчання            |
| доктор філософії                                  |       |                                                                                                    |      | 12349271  | 29.10.202 | Зараховано       | Тамраз        | 5295    | Чолов  | ۲        | 2026        | 29.10.2024 | 29.06.2026  | "Києво-Мог  | Магістр       | Бан   | Полати статус "Закінчення навчання"         |
| Доктор мистецтва                                  |       |                                                                                                    |      | 12349270  | 29.10.202 | Зараховано       | Катречк       | 4349    | Жноча  | 0        | 2026        | 29.10.2024 | 29.06.2026  | "Кисво-Мог  | Maricrp       | Бал   | Addam oranje osministrati nastana           |
| Доктор наук                                       |       |                                                                                                    |      | 12349269  | 29.10.202 | Зараховано       | <u>Дубова</u> | 9543    | Жіноча | ۲        | 2026        | 29.10.2024 | 29.06.2026  | "Києво-Мог  | Магістр       | Бая   | Замовити документи                          |
| Картки слухачів                                   |       |                                                                                                    |      | 12349268  | 29.10.202 | Зараховано       | Воробй        | 9543    | Жіноча | 0        | 2026        | 29.10.2024 | 29.06.2026  | "Києво-Мог  | Maricrp       | Бал   | Creation and a second                       |
| . Повідки для здобивація освіти                   |       |                                                                                                    |      | 12349267  | 29.10.202 | Зараховано       | Мудрий        | 4531    | Чолов  | ۲        | 2026        | 29.10.2024 | 29.06.2026  | "Києво-Mor  | Магістр       | Ба    | Скасувати навчання                          |
| <ul> <li>довідки для здобувачів освіти</li> </ul> |       |                                                                                                    |      | 12349266  | 29.10.202 | Зараховано       | Айвазов       | 7020    | Жіноча | 0        | 2026        | 29.10.2024 | 29.06.2026  | "Кисво-Мог  | Магістр       | Ба    | Створити заявку на ЄВІ/ЄФВВ                 |
| Avanaujuus unfincuint                             |       | All and a second second second second second second second second second second second second second second se |      | 123/0265  | 20 10 202 | Sanavoaauo       | Mantuu        | 2320    | Unne   | 0        | 2026        | 20 10 2024 | 20 00 20 20 | "Kuren.Mar  | Mariern       | F.91  | C                                           |
|                                                   |       |                                                                                                    |      |           |           |                  |               |         |        |          |             |            |             |             |               |       | Створити заяву на СДКІ (медичні спеціальнос |
|                                                   |       |                                                                                                    |      |           |           |                  |               |         |        |          |             |            |             |             |               |       | Створити заяву на ЄДКІ (у сфері МОН)        |
|                                                   |       |                                                                                                    |      |           |           |                  |               |         |        |          |             |            |             |             |               | -     |                                             |
|                                                   | _     | _                                                                                                    | -    | _         |           |                  | _             |         |        |          |             | _          |             |             | -             |       |                                             |
|                                                   |       |                                                                                                    |      |           |           |                  |               |         |        |          |             |            |             |             |               |       |                                             |
| Створити заяву на                                 | а ЄЛК | l (v cdei                                                                                                    | oi N | (HON      |           |                  |               |         |        |          |             |            |             |             |               |       |                                             |
|                                                   |       | . 0 1                                                                                                    |      |           |           |                  |               |         |        |          |             |            |             |             |               |       |                                             |
|                                                   |       |                                                                                                    |      |           |           |                  |               |         |        |          |             |            |             |             |               |       |                                             |
| Дата з                                            |       | Дата по                                                                                                    |      |           |           |                  |               |         |        |          |             |            |             |             |               |       | Мова навчання *                             |
| 01.08.2024                                        | × 📼   | 01.08.202                                                                                                    | 25   |           | × 📼       | Іспит *          |               |         |        |          |             |            |             |             | •             | 1     | українська 🔻                                |
|                                                   |       |                                                                                                    |      |           |           | Необхідно заповн | ити поле "Ісп | ит"     |        |          |             |            |             |             |               |       |                                             |
|                                                   |       |                                                                                                    |      |           |           |                  |               |         |        |          |             |            |             |             |               |       |                                             |
|                                                   |       |                                                                                                    |      |           |           |                  |               |         |        |          |             |            |             |             |               |       |                                             |
|                                                   |       |                                                                                                    |      |           |           |                  |               |         |        |          |             |            |             |             |               |       |                                             |
| Складае ЄДКІ в своєй                              | му ЗО |                                                                                                    |      |           |           |                  |               |         |        |          |             |            |             |             |               |       |                                             |
| Складає ЄДКІ в своєг                              | му 30 |                                                                                                    |      |           |           |                  |               |         |        |          |             |            |             |             |               |       |                                             |
| Складає ЄДКІ в своєя                              | му 30 |                                                                                                    |      |           |           |                  |               |         |        |          |             |            |             |             |               |       |                                             |

Зверніть увагу на ознаку «Складає ЄДКІ в своєму ЗО», яка за замовчуванням активна (для випадків, коли особа складатиме іспит в поточному закладі освіти). Для осіб, які складатимуть іспит в іншому закладі освіти (можливо, навіть в іншому регіоні), ця ознака має бути неактивною.

4. Після натискання кнопки «Створити» заява відобразиться у модулі «Заяви на ЄДКІ (у сфері МОН)».

#### 3) Редагування заяви на ЄДКІ

1. Заклад освіти в розділі «Здобувачі освіти» - «Реєстрація на ЄДКІ» має доступ до перегляду створених ним заявок.

| ≡ Здобувачі освіти                                                                                     |                                |                                  | Поточн                                 | ний ОУ: N                          | Ііністерств                     | о освіти і на                      | ауки Укр               | <u>▼ (79) H</u> a     | ціонал               | <u>пьний уніве</u>             | <u>ерсите</u>                 | т "Києво-І |                                     |  |                                |
|----------------------------------------------------------------------------------------------------|--------------------------------|----------------------------------|----------------------------------------|------------------------------------|---------------------------------|------------------------------------|------------------------|-----------------------|----------------------|--------------------------------|-------------------------------|------------|-------------------------------------|--|--------------------------------|
| ∽ Картки здобувачів<br>∽ Картки слухачів<br>∽ Довідки для здобувачів освіти                            | Заяви і<br>Пошук               | на ЄДКІ (у сфер<br>по номеру зая | ы МОН)<br>ви, прізвищу                 |                                    |                                 |                                    |                        |                       |                      | ۹                              |                               |            |                                     |  |                                |
| <ul> <li>Академічна мобільність</li> <li>Реєстрація на ЄДКІ<br/>Заяви на ЄДКІ (v cdepi MO3)</li> </ul> | Дата з Да<br>01.08.2024 × 🗂 01 |                                  |                                        | Дата по<br>01.08.2025              |                                 | × 🗂 16.12.2024 Право               |                        |                       |                      |                                |                               |            |                                     |  |                                |
| Заяви на ЄДКІ (у сфері МОН)<br>Приміщення                                                              |                                | Номер з :<br>11<br>13            | Дата ісп і<br>16.12.2024<br>16.12.2024 | Код іспиту і<br>081/293<br>081/293 | ID фізич і<br>7545176<br>959855 | ID картк :<br>10730215<br>12355014 | Прізв і<br>Мир<br>Заго | Ім' і<br>Нікіта<br>Ва | По б :<br>Анд<br>Оле | Дата :<br>26.09.2)<br>29.09.1! | Стать<br>Чоловіча<br>Чоловіча | :          | <b>Країна</b><br>Україна<br>Україна |  | Тип доку<br>Паспорт<br>Паспорт |
| <b>^ Звіти</b><br>Звіти                                                                                | 4                              |                                  |                                        |                                    |                                 |                                    |                        |                       |                      |                                |                               |            |                                     |  |                                |

2. У модулі **«Заяви на ЄДКІ (у сфері МОН)»** за допомогою функцій меню **«Активні дії»** заяви можна **редагувати** або **видалити** до завершення періоду реєстрації. Редагувати можливо тільки ознаку щодо місця складання іспиту.

| Редагувати заяву на ЄДКІ                                                                                      |                                                                                                    |                                                                                                    |
|----------------------------------------------------------------------------------------------------|----------------------------------------------------------------------------------------------------|----------------------------------------------------------------------------------------------------|
| Номер заяви<br>11                                                                                             | Дата іслиту<br>16.12.2024                                                                               | Kaq lonury<br>11                                                                                     |
| ID фізичної особія адобувана<br>7545176                                                                       | ID картии адобувача<br>10730215                                                                         |                                                                                                    |
| Прізвище (укр.) здобувача<br>1.                                                                               | ім'я (укр.) здобувача<br>Нікіта                                                                         | По батькові (укр.) адобувача                                                                         |
| Дата народження вробувача<br>26.09.2000                                                                       | Стать здобувана<br>Чоловіча                                                                             | Країна громадянотва адобувана<br>Україна                                                             |
| Тил документа, що посвідчує особу адобувача<br>Паспорт громадянина України з безконтактним електронним носієм | Серія документа, що посвідчує особу здобувача                                                           | Номер документа, що поовідчує особу здобувача<br>0060                                                |
| Заклад осеіти здобувана<br>79 Національний університет "Ки " соссийа"                                         |                                                                                                    | Структурний підроціл, де вдобувач огримує освіту<br>Факультет правничих наук                         |
| Складає ЄДКІ в своєму ЗО                                                                                      | Заклад осеіти, де здобувач окладатиме іслит *<br>174 Національний технічний університет України «Киїє Š | UKOpun» Х 🗏                                                                                          |
| Номер або назва аудиторії в іншому закладі освіти, де адобуван складатиме іспит *<br>3-101                    |                                                                                                    | Адреса приміщення іншого закладу осеїти, де адобувач складатиме іспит *<br>м. Київ, вул. Польова, 10 |
| Форма навчания адобувача<br>Денна                                                                             | Джарепо фінансування адобувана<br>Контракт                                                              | Освітній ступінь (рівень) здобувана<br>Бакалавр                                                      |
| Спеціальність<br>081 Право                                                                                    | Спеціалізація                                                                                           |                                                                                                    |
| існит<br>Право                                                                                                | Дата початку навчання адобувана<br>03.10.2022                                                           | Дата закічнання навчання здобувача<br>28.06.2025                                                     |
|                                                                                                    |                                                                                                    | зберегти відмнити                                                                                    |

# 4) Створення записів в модулі «Приміщення»

У розділі **«ЗДОБУВАЧІ ОСВІТИ»** в підрозділі **«Реєстрація на ЄДКІ»** модулі **«Приміщення»** заклад освіти має заповнити інформацію про аудиторії, що визначені на конкретний іспит.

| ^ | ^ Ресстрація на ЄДКІ        |  |  |  |  |  |  |  |  |  |  |  |
|---|-----------------------------|--|--|--|--|--|--|--|--|--|--|--|
|   | Заяви на ЄДКІ (у сфері МОЗ) |  |  |  |  |  |  |  |  |  |  |  |
|   | Заяви на ЄДКІ (у сфері МОН) |  |  |  |  |  |  |  |  |  |  |  |
|   | Приміщення                  |  |  |  |  |  |  |  |  |  |  |  |
|   |                             |  |  |  |  |  |  |  |  |  |  |  |

В модулі «Приміщення» в меню «Активні дії» оберіть функцію «Додати»:

| ≡ Здобувачі освіти              | ڪ 🌣 🜲                                                                                                    |                                  |  |  |  |  |
|---------------------------------|----------------------------------------------------------------------------------------------------|----------------------------------|--|--|--|--|
| ✓ Картки здобувачів             |                                                                                                    |                                  |  |  |  |  |
| ✓ Картки слухачів               | Приміщення, де проходитимуть іспити ЄДКІ                                                                                           |                                  |  |  |  |  |
| ✓ Довідки для здобувачів освіти | Заклад освіти 🚦 Адреса приміщення 🚦 Номер або наз 🖡 Кількість р 🕴 Дата Ісп 📱 Код Іспиту 🚦 Назва Іспиту 🚦 накл 🚦 Користуван, яким н | Додати                           |  |  |  |  |
| ✓ Академічна мобільність        |                                                                                                    | Редагувати                       |  |  |  |  |
| Заяви на ЄДКІ (у сфері МОЗ)     | Записи 0 - 0 з 0 Відо(                                                                                                    | Видалити )                       |  |  |  |  |
| Заяви на ЄДКІ (у сфері МОН)     |                                                                                                    | Підписати                        |  |  |  |  |
| Приміщення                      |                                                                                                    | Зняти КЕП                        |  |  |  |  |
| ✓ Звіти                         |                                                                                                    | Звіт про кількість заяв та місць |  |  |  |  |
|                                 |                                                                                                    | зын про клокето зало та шецо     |  |  |  |  |
|                                 |                                                                                                    |                                  |  |  |  |  |
|                                 |                                                                                                    |                                  |  |  |  |  |

У формі, що з'явиться, внесіть потрібну інформацію, оберіть іспит і натисніть «Створити».

| Додати приміщення                                                         |     |                             |     |                                                           |          |         |
|---------------------------------------------------------------------------|-----|-----------------------------|-----|-----------------------------------------------------------|----------|---------|
| Заклад осеіти<br>79 Національний університет "Києво-Могилянська академія" |     |                             |     |                                                           |          |         |
| Адреса приміщення *                                                       |     | Номер або назва аудиторії * |     | Кількість робочих місць *                                 |          |         |
| м. Київ, вул. Волоська, 4                                                 |     | 4-101                       |     | 20                                                        |          |         |
| Дята а *<br>01.08.2024                                                    | × 🖻 | Дата no *<br>01.08.2025     | × 🖻 | <sup>Іспит *</sup><br>27.02.2025 ЄДКІ 081 Право (Магістр) |          | •       |
|                                                                           |     |                             |     |                                                           | СТВОРИТИ | ВІДМІНА |

Створений запис про приміщення для проведення вказаного іспиту з'явиться у загальному переліку.

| Приміщения, де проходитимуть іспити ЄДКІ |               |                           |               |             |            |            |                          |      |                    |                    |                |  |
|------------------------------------------|---------------|---------------------------|---------------|-------------|------------|------------|--------------------------|------|--------------------|--------------------|----------------|--|
|                                          | Заклад освіти | Адреса приміщення         | Номер або наз | Кількість р | Дата ісп   | Код іспиту | Назва іспиту             | Чи і | Дата та час накл і | Користувач, яким н | Дата та час ст |  |
|                                          | 79 Національ  | м. Київ, вул. Волоська, 4 | 4-101         | 20          | 27.02.2025 | 081-293os  | ЄДКІ 081 Право (Магістр) | ۲    |                    |                    | 27.01.2025 17  |  |
| •                                        |               |                           |               |             |            |            |                          |      |                    |                    | •              |  |
|                                          |               |                           |               |             |            |            |                          |      | Записи 1 - 1 з 1 Е | ідображати: 20 🔹   |                |  |

**УВАГА!!! Поле «Кількість робочих місць» слід заповнювати з урахуванням, що в** аудиторії має бути передбачено одне робоче місце для Проктора (наприклад, вказуючи в полі кількість місць «15» в аудиторії має бути фактично «16» робочих місць).

# 5) Функції НМЦ ВФПО щодо даних ЄДКІ в ЄДЕБО

Після проведення іспитів, результати складання імпортуються в ЄДЕБО НМЦ ВФПО.

1. Експорт в CSV переліку створених заяв по обраному іспиту в поточному закладі або всіх закладах, по всіх іспитах в поточному закладі освіти.

2. Завантаження результатів ЄДКІ.

# 6) Контроль наявності у здобувачів позитивних результатів ЄДКІ

Наявність позитивного результату ЄДКІ є <u>обов'язковою</u> умовою для замовлення документів про здобуту освіту.